# CUMA操作系统密码重置失败,出现 "pwrecovery"过程

### 目录

<u>简介</u> <u>先决条件</u> <u>要求</u> <u>使 规则</u> <u>例 题</u> <u>所 次方案 1</u> 相关信息

### <u>简介</u>

思科统一移动优势(CUMA)是思科统一通信产品系列的一部分。CUMA是部署在企业防火墙后的服务 器软件,可将员工的移动电话连接到目录服务器、IP通信系统、组件和会议服务器以及其他公司资 源。这将关键业务通信功能扩展到移动手机,并使每个人都能更有效地通信。

本文档提供了在Cisco Unified Mobility Advantage Server中排除口令恢复故障的指南。

### <u>先决条件</u>

#### <u>要求</u>

本文档没有任何特定的要求。

#### 使用的组件

本文档中的信息基于CUMA服务器版本7.1.2.3。

本文档中的信息都是基于特定实验室环境中的设备编写的。本文档中使用的所有设备最初均采用原 始(默认)配置。如果您使用的是真实网络,请确保您已经了解所有命令的潜在影响。

#### <u>规则</u>

有关文档规则的详细信息,请参阅 Cisco 技术提示规则。

### <u>问题</u>

问题是您无法使用SSH、CLI或平台页面登录。已尝试pwrecovery过程,但您仍无法登录控制台。 如果在pwrecovery期间输入了不可接受的密码,则密码不可用。在密码重置期间,至少有三种类型 的密码不被接受:

- 密码太短
- 密码不匹配
- •词典中的密码

**注:如**果使用任何此类型,则会显示错误。如果输入了正确的密码,则显示密码已重置。但是,密 码不可用。在这种情况下,任何尝试恢复密码的操作都不起作用。您将无法登录平台GUI或CLI。

#### <u>解决方案 1</u>

如果您不记得管理员密码,请按以下步骤重置密码。有两种方法可重置密码。第一种是不使用恢复 光盘,另一种是使用光盘。

- 1. 使用根帐户登录到linux框(这是标准的linux框)。
- 2. 确保这些服务正在运行:/sbin/service cuma\_db start/sbin/service cuma\_admin start/sbin/service cuma\_nm start
- 3. 使用vi编辑器编辑文件:/opt/cuma/conf/admin/admin.xml。
- 4. 查找此行:

<name>admin\_password</name>

<value>{MD5}xxxxxxxxxxxxxxxxxxxxxxx/value>

将其更改为:

<name>admin\_password</name>

<value>{plain}new\_password</value>

- 5. 使用此命令可重新启动服务: /sbin/service cuma\_admin restart
- 6. 使用"admin"和"new\_password"登录。

#### <u>解决方案 2</u>

问题是,使用pwrecovery过程时无法重置操作系统管**理密**码。完成这些步骤以解决问题:

- 1. 使用恢复CD(建议使用7.1.2或更高版本)启动系统。
- 2. 确保它能检测到安装(与恢复CD的主菜单一起打印)。
- 3. 按alt+F2以访问恢复CD的根外壳。
- 4. 活动分区应在/mnt/part1上。请确保它已正确安装。
- 5. 运行chroot /mnt/part1 rpm -q master和chroot /mnt/part2 rpm -q master命令以查找活动分区。
- 6. 运行这些命令并从返回的结果中查找服务器的工作版本后,需要将其用作工作分区。
- 7. 如果是新安装,**请通过chroot /mnt/part1**输入活动分区。
- 8. 如果服务器已升级,请使用该特定部件号(chroot /mnt/part<no>)。
- 9. 在早期版本中,运行/root/.security/unimmunize.sh以从/etc/passwd中删除不可变位。
- 10. 编辑/etc/passwd并将root:x:0:0:root:/root:/sbin/nologin更改为 root:x:0:0:root:/root:/bin/bash,然后保存更改。
- 11. 运行passwd root命令,在提示符下输入口令,然后确认。现在,当您引导到活动分区时,您 将拥有根访问权限。
- 12. 按**Alt+F1**获取主恢复CD菜单,然**后输**入q退出。然后,弹出光盘。
- 13. 按ctrl+alt+delete重新启动。

- 14. 此后,SSH以根用户身份进入,并使用以下命令为操作系统管理员设置临时密码:passwd admin,其中admin是OS管理员的用户登录名。注意:此处仅临时使用密码。你需要再做一 次。
- 15. 使用su admin命令启**动CLI**,其中admin是OS管理员的登录名。
- 16. 使用set password user<admin id> CLI命令更改数据库中的密码。
- 17. 从CLI退出。
- 18. 使用以下命令设置操作系统管理员的系统密码以匹配数据库密码:**passwd admin**,其中 admin是OS管理员的登录名。**注意:**这由Cisco Bug ID CSCtf25554(仅限注<u>册客</u>户)<u>记录</u>(仅 限注册客户)。

## 相关信息

- 在Cisco Unified Mobility Advantage中使用配置向导
- Cisco Unified Mobility Advantage服务器证书问题与ASA
- 语音技术支持
- 语音和统一通信产品支持
- <u>Cisco IP 电话故障排除</u>
- <u>技术支持和文档 Cisco Systems</u>